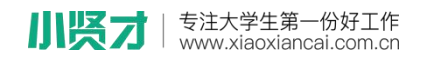

## 激活流程

1、关注"**小贤才**"微信公众号,通过小贤才:"**用户登录**"—"学生入口"进入微信首页,点击"个人中心"进入登陆界面,点击界面下方"学号激活"

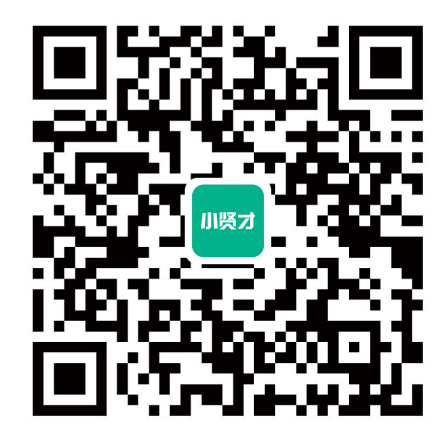

| <   |                                                                      | L                             |                   |  |  |  |
|-----|----------------------------------------------------------------------|-------------------------------|-------------------|--|--|--|
|     |                                                                      | 上午11:14                       |                   |  |  |  |
| 小贤才 | 谢谢你长得过                                                               | 谢谢你长得这么好看还关注我~ 🤔              |                   |  |  |  |
|     | ◎同学们请约<br>学生入口",<br>完善个人简历<br>作之旅~                                   | 先点击"用户登<br>在"个人中心"<br>5,即可马上开 | 录——<br>登录并<br>始找工 |  |  |  |
|     | ◎企业用户 ◎请先点击"用户登录<br>——企业入口",登录成功后即完<br>成账号绑定,审核通知,校招信<br>息,接收简历即时获取~ |                               |                   |  |  |  |
|     | <ul> <li></li></ul>                                                  |                               |                   |  |  |  |
|     | 企业注册说明                                                               |                               |                   |  |  |  |
|     |                                                                      |                               | 企业入口              |  |  |  |
|     |                                                                      |                               | 学生注册说明            |  |  |  |
|     |                                                                      |                               | 学生入口              |  |  |  |
| Ŵ   | ≡ 校园招聘                                                               | ≡ 最新活动                        | ≡ 用户登录            |  |  |  |

www,xiaoxiancai.com.cn

| 小贤才 | 专注大学生第-<br>  www.xiaoxianc | 份好工作<br>ai.com.cn |      | 山东新位著 | 山东新位来教育科技有限公司 |  |
|-----|----------------------------|-------------------|------|-------|---------------|--|
|     |                            | ×                 | 学生登录 | •••   |               |  |
|     |                            |                   |      |       |               |  |
|     |                            | 请输入手机号:           | 或账号  |       |               |  |
|     |                            | 请输入密码             |      |       |               |  |
|     |                            |                   | 登录   |       |               |  |
|     |                            | 注册                | 学号激活 | 忘记密码  |               |  |
|     |                            |                   | < >  |       |               |  |

## 2、输入常用手机号码、学号,设置密码后即可成功激活

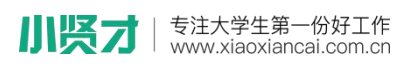

| ×      | 学号激活 | ••   |
|--------|------|------|
| 请输入手机号 |      |      |
| 请输入姓名  |      |      |
| 请输入学号  |      |      |
| 请输入密码  |      | 3-15 |
|        | 确认   |      |

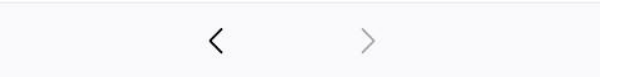

3、激活完成后,可直接完善"**我的简历**",尽量完整的填写简历信息,要知道简 历完善度越高,越容易获得 HR 的青睐。

| 小贤才 | 专注大学生第<br>www.xiaoxia | §一份好工作<br>ncai.com.cn  |      | 山东          | 山东新位来教育科技有限公司 |  |
|-----|-----------------------|------------------------|------|-------------|---------------|--|
|     |                       | ×                      | 个人中心 | •••         |               |  |
|     |                       |                        | 8    | Ø           |               |  |
|     |                       | <mark>し</mark><br>我的订阅 | 面试通知 | と と と 送 に 录 |               |  |
|     |                       | 🗏 个人信息                 |      | >           |               |  |
|     |                       | 💄 我的简历                 |      | >           |               |  |
|     |                       | 🖸 拍拍简历                 |      | >           |               |  |
|     |                       | 😫 我的收藏                 |      | >           |               |  |
|     |                       | 🎁 红包卡券                 |      | >           |               |  |
|     |                       | 🙎 关于我们                 |      | >           |               |  |
|     |                       |                        | × /  |             |               |  |

激活成功后,可通过微信端查看企业招聘信息、查看本校招聘会、宣讲会信息,可以通过微信端创建文字简历与照片简历,向企业投递线上简历,企业对简历进行反馈后,系统将自动向微信端发送简历动态通知与面试通知。

另外,激活成功后,账号为自动登录状态,请不要退出账号,否则将接收不 到学校发送的任何招聘活动通知。